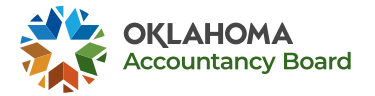

## PATHWAY FROM CANDIDATE TO CPA

Click on the boxes to receive instructions on completing this step!

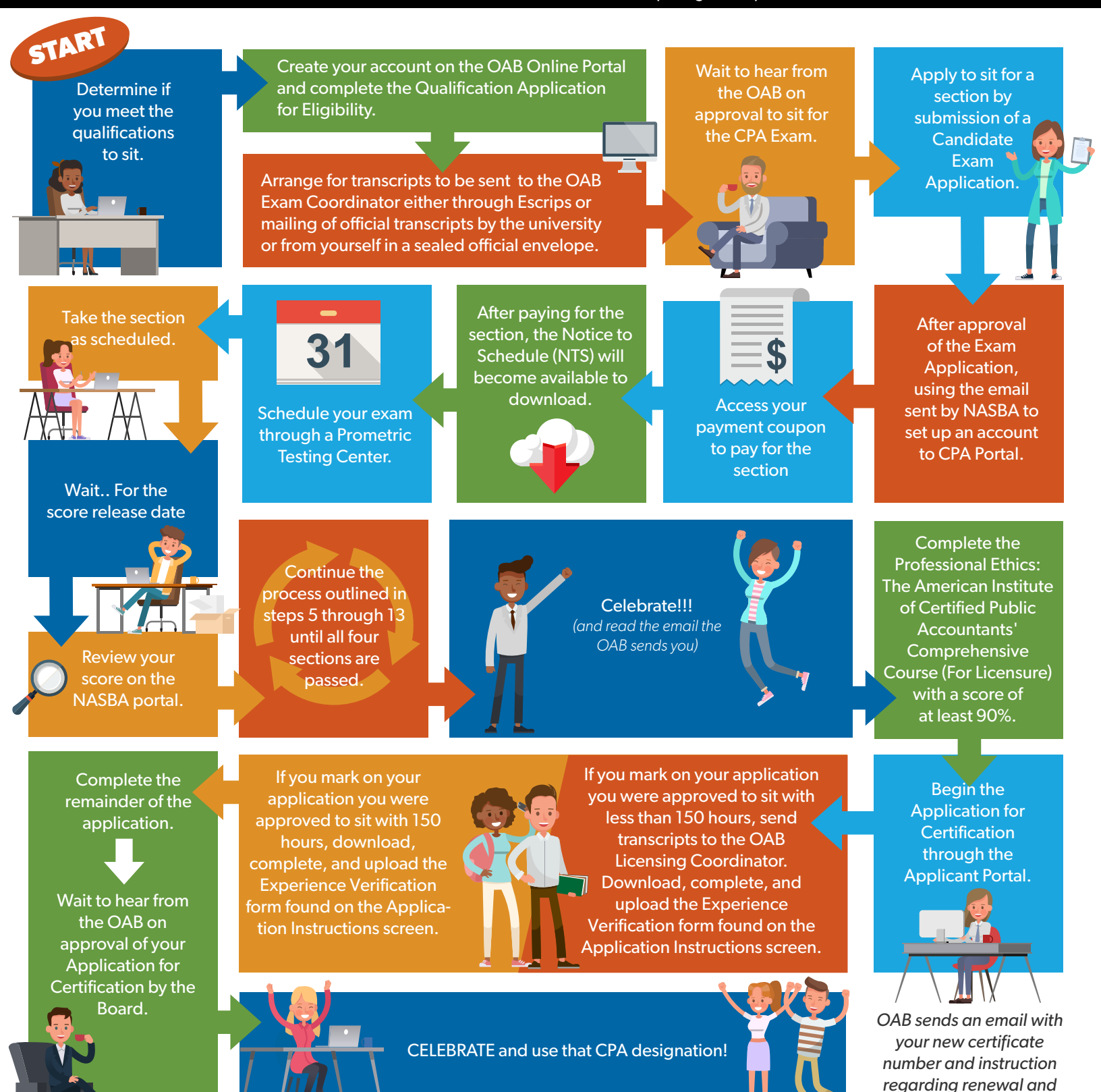

CPE after approval.